## Using Examity with macOS Catalina Transcript

[00:00:01] **NARRATOR:** In order to test with Examity, you'll need to be able to share your screen. For macOS Catalina users, that means adjusting a privacy setting.

Begin visual description. The computer's "System Preferences" dialog box appears. End visual description.

- [00:00:09] You'll go to System Preferences from the dock, navigate to "Security and Privacy," then scroll to "Screen Recording" and find "Google Chrome." Click the checkbox next to the (*Google Chrome*) icon, and then select "Quit Now." You'll now be ready to share your screen with Examity and you can return to Google Chrome and the Examity dashboard.
- [00:00:39] If you experience any more difficulty, please contact our support team.